# View, Download and Print an Invoice

6 Steps <u>View most recent version</u>

Created by Engagifii Inc. Creation Date November 14, 2023 Last Updated November 14, 2023

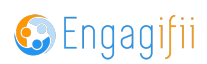

## STEP 1

# Click on Revenue

| <ul> <li>Communication</li> <li>Library</li> </ul>                     | Accounting Metrics (Last 180 days)                                             |
|------------------------------------------------------------------------|--------------------------------------------------------------------------------|
| <ul> <li>All Documents</li> <li>My Documents</li> <li>Trash</li> </ul> | out of \$5,546.00 out of \$0.00 payments                                       |
| <ul> <li>Revenue</li> <li>Legislation</li> <li>Events</li> </ul>       | out of \$2,497.00<br>\$0.00<br>Credits<br>\$0.00 Used (i)<br>\$0.00 Unused (i) |
| <ul> <li>Accreditation</li> <li>Settings and Configuration</li> </ul>  | C ( All Transactions (Last 180 days)                                           |
|                                                                        | Favorite 🗢 State Creation Date 🗢 Due Date 🗢 Type                               |

## STEP 2

## **Click on Transactions**

| [•] My Area     | Home / \$ Revenue / O A              | ♣ Home / \$ Revenue / ③ All Transactions |             |
|-----------------|--------------------------------------|------------------------------------------|-------------|
| Relationships   | >                                    |                                          |             |
| ំ Communication | > Accounting Metrics                 | (Last 180 days)                          |             |
| 🗐 Library       | >                                    |                                          |             |
| \$ Revenue      | × \$0.00                             | out of \$5,546.00 \$0.0                  | O out of \$ |
| Transactions    | Invoices                             | Payments                                 | s           |
| Reports         |                                      |                                          |             |
| ▶ Legislation   | >                                    | out of \$2,497.00                        | •           |
| 🚔 Events        | > Credits                            | Ş <b>U.U</b><br>Refunds                  | U           |
| Accreditation   | \$0.00 Used (i)<br>\$0.00 Unused (i) |                                          |             |
|                 |                                      |                                          |             |

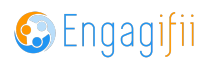

### STEP 3

| on \vee |                      |                    |                                        |
|---------|----------------------|--------------------|----------------------------------------|
| ue Date | \$ Туре              | Search ID          | Search Buyer Name or Org Name          |
|         | Consolidated Invoice | Inv 10000021 🗇     | Blount County<br>Sharon Bells          |
|         | Invoice              | []] [Inv 10000011] | Ally McBeal<br>Fancy Wine Co           |
|         | Invoice              | Inv 10000010       | Mike Katz<br>Association of Denver Pro |
|         | Invoice              | Inv 1000007        | Mike Katz<br>Association of Denver Pro |
|         | Invoice              | Inv 1000006        | Association of Denver Pro              |

# Click on the specific invoice you wish to view,

#### STEP 4

# You will be routed to a page where you will see the context of the invoice.

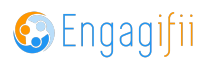

#### **STEP 5**

## Click on the download button to get a soft copy of the invoice

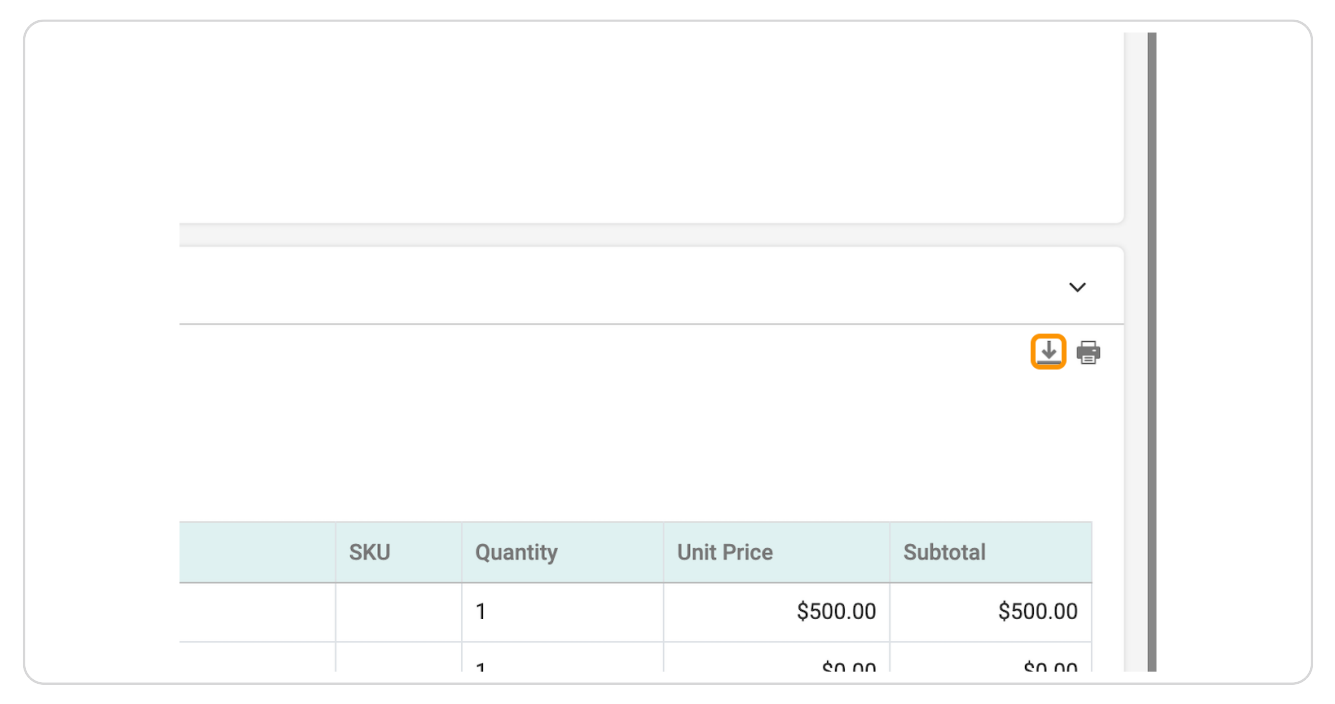

#### STEP 6

# Click on printer button to get a hard copy of it.

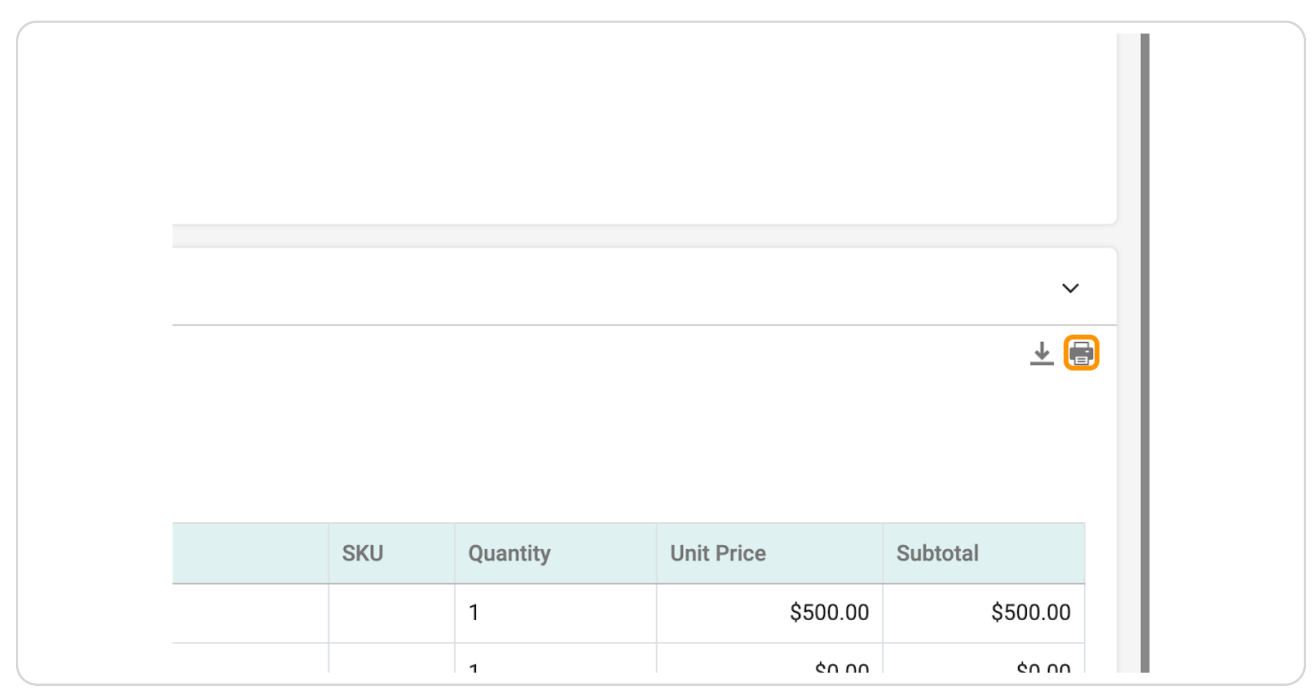

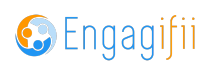

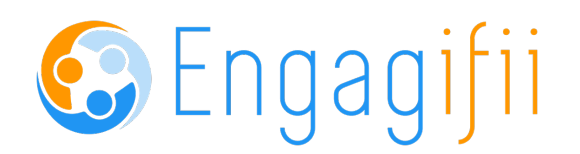